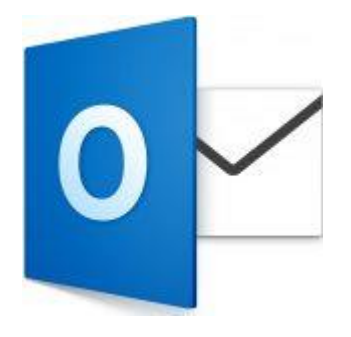

This guide takes you step-by-step through the process of setting up a new email account in Outlook 2016 for Mac.

# Check your password

• First, check your password by browsing to <u>Webmail</u> and trying to log in. If you aren't able to log in, then you have the incorrect password. Forgotten passwords can be reset – you will need to get your domain or web administrator to update it for you.

## Add your mail account

#### 1.

- 1. Launch Outlook for Mac
- 2. Select the **Tools** tab and then **Accounts**
- 3. A new window will open which will list any other accounts already set up
- 4. At the bottom left, Click the '+' button and then New Account...

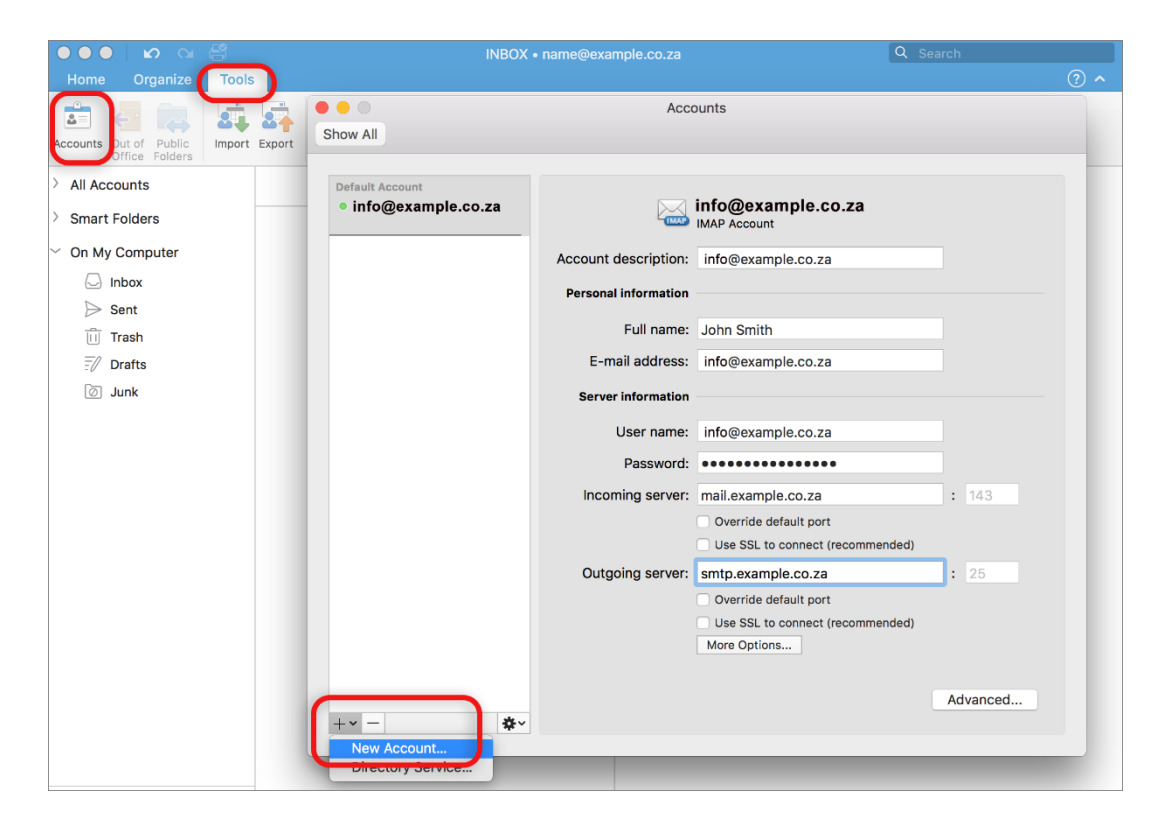

5. Add your email address and click Continue

| 00 | Set Up Your Email               |
|----|---------------------------------|
|    | 0                               |
|    | Please enter your email address |
|    | Email                           |
|    | name@example.co.za              |
|    | Continue                        |
|    |                                 |
|    |                                 |
|    |                                 |

6. The programme will unsuccessfully search for the provider. Select IMAP/POP

| X |                          |                                                           |                         |
|---|--------------------------|-----------------------------------------------------------|-------------------------|
|   | Sorry! V<br>Please<br>na | Ve couldn't find a<br>choose the provi<br>ame@example.co. | match.<br>der for<br>za |
|   | Office365                | Outlook.com                                               | E 🔀<br>Exchange         |
|   | Gmail                    | iCloud                                                    | Yahoo!                  |
|   |                          | ІМАР/РОР                                                  |                         |
|   | Nee                      | d Help? Contact sup                                       | port                    |

### **Enter your account information**

- Choose IMAP or POP according to your preference.
- Ensure that the User Name is the full email address in lower case.

If you don't know your **password**, you will need to get your domain or web administrator to reset it for you.

- 7. Incoming server
- add mail. before your domain name
- Untick Use SSL to connect
- 8. Outgoing server
- add **smtp.** before your domain name

- Untick Use SSL to connect
- Change the port number from 25 to 587
- 9. Click Add Account

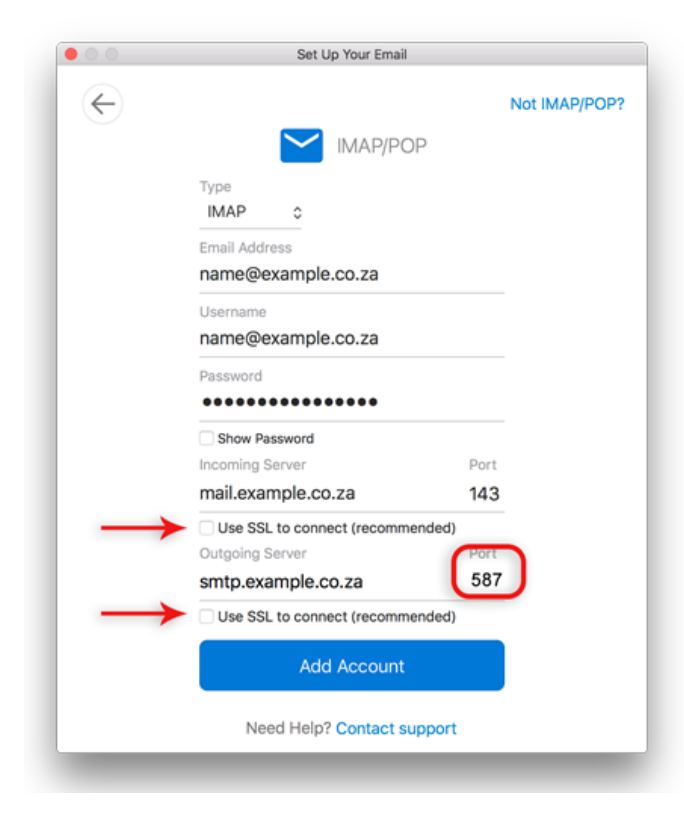

10. Click Done

| Set Up Your Email                                     |
|-------------------------------------------------------|
|                                                       |
|                                                       |
|                                                       |
|                                                       |
| name@example.co.za                                    |
| has been added                                        |
|                                                       |
| Did you know?                                         |
| Outlook supports Google, ranool, and ICloud accounts. |
| Add Another Account                                   |
|                                                       |
| Done                                                  |
|                                                       |
| Get Outlook for iOS & Android                         |
|                                                       |

- 11. You're not quite done yet:
- All settings should be correct on this screen now choose **More Options**

| Default Account                                                    |                      |                                                  |          |
|--------------------------------------------------------------------|----------------------|--------------------------------------------------|----------|
| info@example.co.za<br>info@example.co.za                           |                      | name@example.co.za                               |          |
| <ul> <li>name@example.co.za</li> <li>name@example.co.za</li> </ul> | Account description: | name@example.co.za                               |          |
|                                                                    | Personal information |                                                  |          |
|                                                                    | Full name:           | John Smith                                       |          |
|                                                                    | E-mail address:      | name@example.co.za                               |          |
|                                                                    | Server information   |                                                  |          |
|                                                                    | User name:           | name@example.co.za                               |          |
|                                                                    | Password:            | •••••                                            |          |
|                                                                    | Incoming server:     | mail.example.co.za                               | : 143    |
|                                                                    |                      | Override default port                            |          |
|                                                                    | Outrains comme       | Use SSL to connect (recommended)                 | l. or    |
|                                                                    | Outgoing server:     | smtp.exampiq.co.za                               | : 25     |
|                                                                    | $\rightarrow$        | Use SSL to connect (recommended)<br>More Options |          |
|                                                                    |                      |                                                  |          |
|                                                                    |                      |                                                  | Advanced |

#### Further Outgoing server settings

- Authentication: Use the dropdown arrow to select User Name and Password
- Enter in your User name (full email address) and Password
- Ignore Unqualified domain
- Click **OK**

| User name:          | name@example.co.za    |
|---------------------|-----------------------|
|                     | name@example.co.za    |
| Password:           | •••••                 |
| Inqualified domain: | example.com Cancel OK |

### You have completed your account setup.